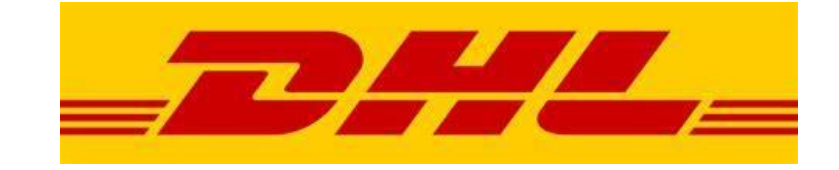

## Sello<sup>NX</sup>

## Integracja z kurierem

## Dodawanie konta produkcyjnego

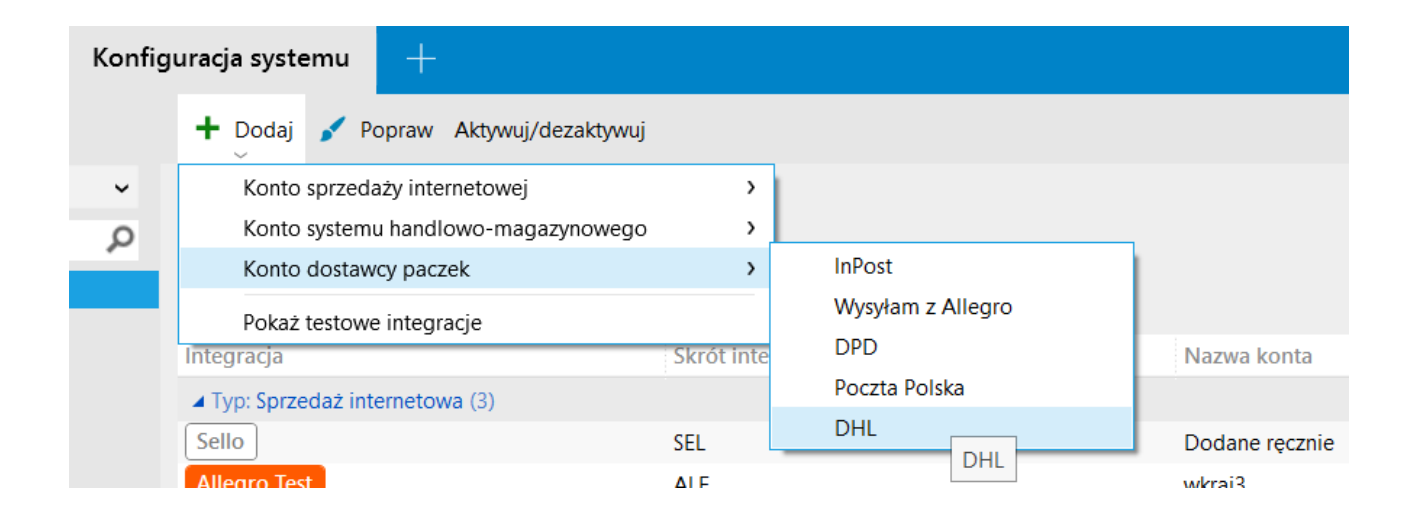

Użytkownik wchodząc w zakładkę **Konta integracji** poprzez użycie funkcji **Dodaj** może dodać integrację z kurierem DHL przechodząc w drzewku przez **Konto dostawcy paczek** oraz wybierając **DHL** 

## Dodawanie konta produkcyjnego

| DODAWANIE KONTA DHL                                            |                                                                   |                     |             |
|----------------------------------------------------------------|-------------------------------------------------------------------|---------------------|-------------|
| Wprowadź dane logowania do s<br>Konto zostanie dodane do progr | erwisu DHL.<br>amu po poprawnej weryfikacji wprowadzonych danych. |                     |             |
| Login API DHL:                                                 |                                                                   |                     |             |
| Hasło API DHL:                                                 |                                                                   |                     |             |
| Login API ParcelShop:                                          |                                                                   |                     |             |
| Hasło API ParcelShop:                                          |                                                                   |                     |             |
| Numer klienta DHL (SAP):                                       |                                                                   |                     |             |
| Oane do logowania uzyskas                                      | z z serwisu DHL24 lub poprzez bezpośredni kontakt z dostawcą.     |                     |             |
|                                                                |                                                                   |                     |             |
|                                                                |                                                                   |                     |             |
|                                                                |                                                                   |                     |             |
|                                                                |                                                                   |                     |             |
|                                                                | ANU                                                               | LUJ DODAWANIE KONTA | DODAJ KONTO |

W oknie **DODAWANIE KONTA DHL** użytkownik wypełnia pola według swoich danych, które posiada w umowie z kurierem DHL następnie klika w przycisk **DODAJ KONTO.** Jeżeli dane są poprawne, konto zostanie połączone poprawnie.

## Konfiguracja sposobów dostawy paczek konta produkcyjnego

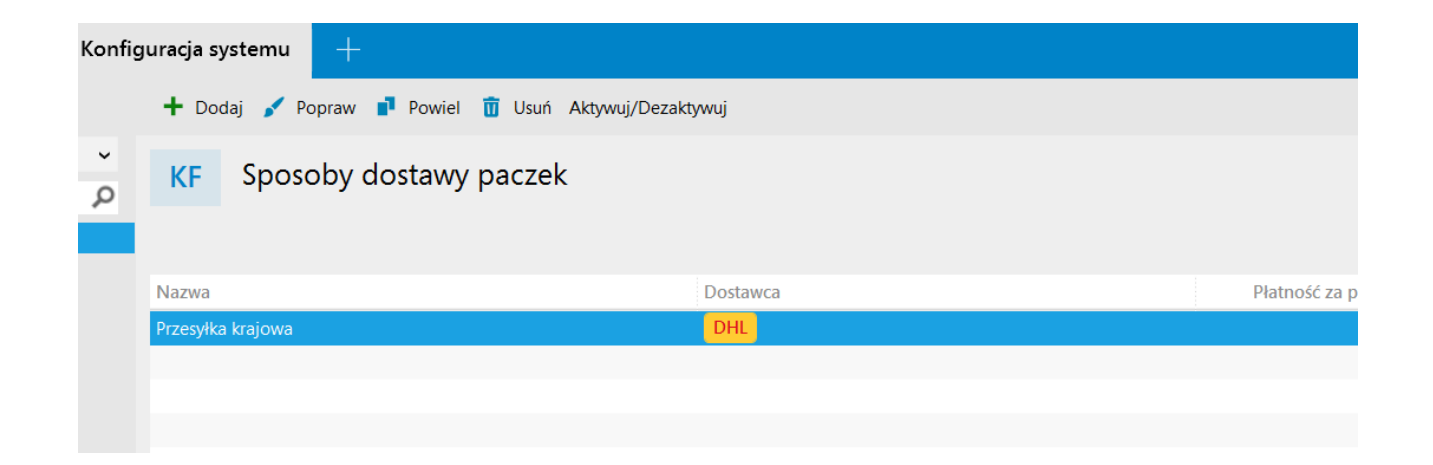

W module **Sposoby dostawy paczek** klikając 2x LPM użytkownik, może skonfigurować swój sposób dostawy paczki, tutaj przykład **Przesyłka krajowa** (DHL), natomiast poprzez przycisk **Dodaj** może stworzyć nową np. **DHL International**.

# Konfiguracja sposobów dostawy paczek konta produkcyjnego

W tym oknie należy skonfigurować **Sposób dostawy paczki poprzez** wybranie i uzupełnienie wszystkich niezbędnych pól.

| dostawy paczki    | +                                                                                  |             | Ć         |  |  |  |  |  |
|-------------------|------------------------------------------------------------------------------------|-------------|-----------|--|--|--|--|--|
| 🕂 Dodaj 💕 Poprav  | 🗸 ZAPISZ 🗙 Anuluj                                                                  | ? 🗆         | ×         |  |  |  |  |  |
| KF Sposoby        | KF Sposób dostawy paczki<br>Sposób w jaki może zostać dostarczona paczka z z       | amówieniem. |           |  |  |  |  |  |
|                   | PODSTAWOWE POWIĄZANIA                                                              |             |           |  |  |  |  |  |
|                   |                                                                                    |             | Áć za pob |  |  |  |  |  |
| Przesyłka krajowa | Dostawca: DHL Test                                                                 |             |           |  |  |  |  |  |
|                   | Konto: INSERT-TEST                                                                 |             |           |  |  |  |  |  |
|                   | Nazwa: Przesyłka krajowa                                                           |             |           |  |  |  |  |  |
|                   | Pobranie:                                                                          |             |           |  |  |  |  |  |
|                   | Ubezpieczenie:                                                                     |             |           |  |  |  |  |  |
|                   | Usługa: Przesyłka krajowa                                                          | ~]©         | ·         |  |  |  |  |  |
|                   | USŁUGI DODATKOWE                                                                   |             |           |  |  |  |  |  |
|                   | Doręczenie wieczome                                                                |             |           |  |  |  |  |  |
|                   | ✓ Doręczenie w sobotę                                                              |             |           |  |  |  |  |  |
|                   | Nadanie w sobotę                                                                   |             |           |  |  |  |  |  |
|                   | Potwierdzenie doręczenia. Dla produktu PI(International) - Wybór usługi utylizacji |             |           |  |  |  |  |  |
|                   | Odbiór własny                                                                      |             | 1.1       |  |  |  |  |  |
|                   | Informacja przed doręczeniem     Preawitacja                                       |             |           |  |  |  |  |  |
|                   | <ul> <li>Nounzacja</li> </ul>                                                      |             |           |  |  |  |  |  |
|                   | PARAMETRY DODATKOWE DHL                                                            |             |           |  |  |  |  |  |
|                   | Uiszcza opłatę: NADAWCA                                                            | v           |           |  |  |  |  |  |
|                   | Typ przesyłki: Paczka                                                              | v           |           |  |  |  |  |  |
|                   | ADRES NADAWCY                                                                      |             |           |  |  |  |  |  |
|                   | Nazwa:                                                                             |             | ~         |  |  |  |  |  |

# Konfiguracja sposobów dostawy paczek konta produkcyjnego

Sposób

Przechodząc dalej scrollem w dół należy zwrócić uwagę na sekcję **ADRES NADAWCY**, którą należy wypełnić.

| dostawy paczki             |                                                                                                    |                                                                          |   |  |   | ď |
|----------------------------|----------------------------------------------------------------------------------------------------|--------------------------------------------------------------------------|---|--|---|---|
| 🕂 Dodaj 💉 Popra            | 🗸 ZAPISZ 🗙 Anulu                                                                                       | ji                                                                       | ? |  | × |   |
| KF Sposob                  | KF Sposób<br>Sposób w jak                                                                              | <b>dostawy paczki</b><br>i może zostać dostarczona paczka z zamówieniem. |   |  |   |   |
| Nazwa<br>Przesyłka krajowa | PODSTAWOWE                                                                                             | POWIĄZANIA<br>doręczeniem                                                |   |  | ^ |   |
|                            | PARAMETRY DOD                                                                                          | ATKOWE DHL                                                               |   |  |   |   |
|                            | Uiszcza opłatę: NADA                                                                                   | WCA                                                                      |   |  | ¥ |   |
|                            | Typ przesyłki: Paczka                                                                                  | 1                                                                        |   |  | ~ |   |
|                            | ADRES NADAWCY                                                                                          |                                                                          |   |  |   |   |
|                            | Nazwa:<br>Firma:<br>Imię:<br>Nazwisko:<br>Adres:<br>Numer telefonu:<br>Adres e-mail:<br>POZOSTAŁE PARA | )<br>METRY                                                               |   |  |   |   |
|                            | Paczka niestandardowa: 🥪                                                                               |                                                                          |   |  |   |   |
|                            | Format wydruku:                                                                                        | Etykieta BLP w formacie PDF A4                                           |   |  | ~ |   |
|                            | Gabaryt paczki:                                                                                        | Małe pudełko (12 cm x 18 cm x 4 cm)                                      |   |  | ~ |   |
|                            | Domyślny opis paczki:                                                                                  | Produkty                                                                 |   |  |   |   |
|                            |                                                                                                    |                                                                          |   |  | ~ |   |

### Dodawanie konta testowego

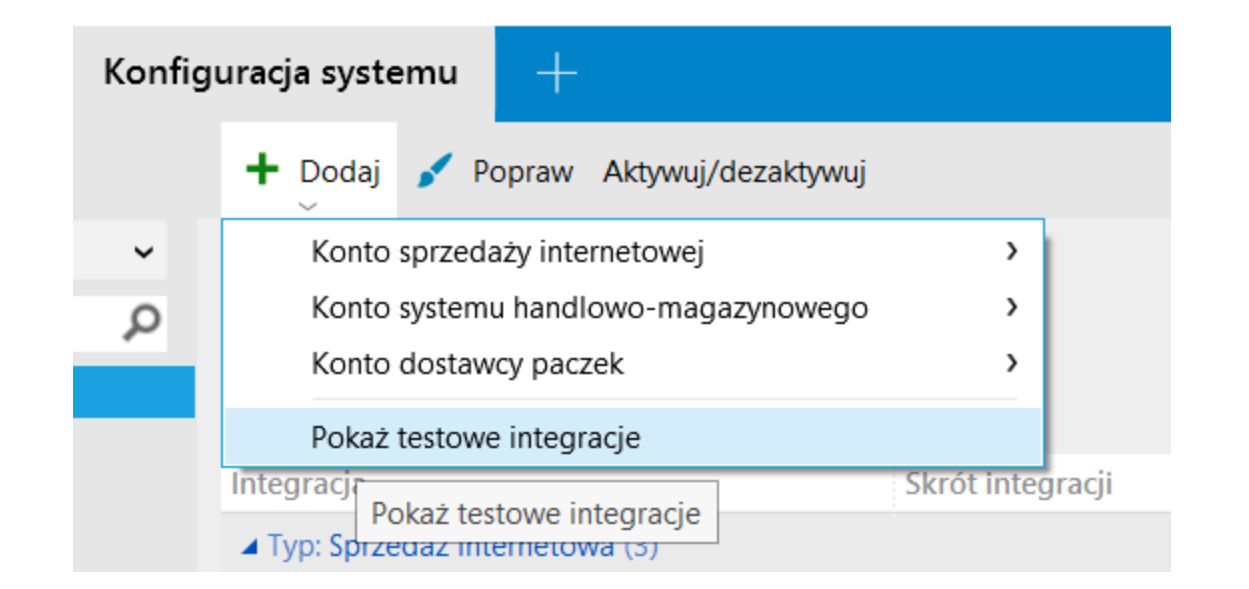

Jeżeli chcielibyśmy utworzyć integracje na środowisku testowym z kurierem DHL należy poprzez kliknięcie **Pokaż testowe integracje** odkryć możliwości dodania testowych integracji w tym połączenia z **DHL Test** 

### Dodawanie konta testowego

Posiadając już widoczne testowe integracje wyświetlające się tak jak na konkretnym screenie należy wybrać **DHL Test** i przejść do konfiguracji logowania.

| Konfig | uracja systemu 🛛 🕂                                                    |            |                        |     |
|--------|-----------------------------------------------------------------------|------------|------------------------|-----|
|        | + Dodaj 🖌 Popraw Aktywuj/dezaktywuj                                   |            |                        |     |
| ~      | Konto sprzedaży internetowej                                          | >          |                        |     |
| Q      | Konto systemu handlowo-magazynowego                                   | >          |                        |     |
|        | Konto dostawcy paczek                                                 | >          | InPost                 | - 1 |
|        | Pokaż testowe integracje                                              |            | Wysyłam z Allegro      |     |
|        | Integracja                                                            | Skrót inte | DPD                    | Þ   |
|        | ▲ Typ: Sprzedaż internetowa (3)<br>Sello                              |            | Poczta Polska          |     |
|        |                                                                       |            | DHL                    | C   |
|        | Allegro Test                                                          | ALE        | InPost Test            | v   |
|        | Allegro Test                                                          | ALE        | Wysyłam z Allegro Test | s   |
|        | <ul> <li>Typ: Dostawca paczek (4)</li> <li>Odbiór osobisty</li> </ul> |            | DPD Test               |     |
|        |                                                                       |            | Poczta Polska Test     | С   |
| Własne |                                                                       | WLA        | DHL Test               | v   |
|        | Wysyłka elektroniczna                                                 | WEL        | DHL Test               | v   |
|        | DHL Test                                                              | DHL        |                        | П   |

### Dodawanie konta testowego

| DODAWANIE KONTA DHL TEST                                                                                                    |          | × |
|----------------------------------------------------------------------------------------------------|----------|---|
| Wprowadź dane logowania do serwisu DHL.<br>Konto zostanie dodane do programu po poprawnej weryfikacji wprowadzonych danych. |          |   |
| Login API DHL:                                                                                                    |          |   |
| Hasło API DHL:                                                                                                    |          |   |
| Login API ParcelShop:                                                                                                    |          |   |
| Hasło API ParcelShop:                                                                                                    |          |   |
| Numer klienta DHL (SAP):                                                                                                    |          |   |
| O Dane do logowania uzyskasz z serwisu DHL24 lub poprzez bezpośredni kontakt z dostawcą.                                    |          |   |
|                                                                                                    |          |   |
|                                                                                                    |          |   |
|                                                                                                    |          |   |
|                                                                                                    |          |   |
|                                                                                                    |          |   |
| ANULUJ DODAWANIE KONTA DOD                                                                                                  | АЈ КОМТО |   |

W oknie **DODAWANIE KONTA DHL TEST** użytkownik wypełnia pola według swoich danych, które posiada w umowie z kurierem DHL następnie klika w przycisk **DODAJ KONTO.** Jeżeli dane są poprawne, konto zostanie połączone poprawnie.

# Konfiguracja sposobów dostawy paczek konta testowego

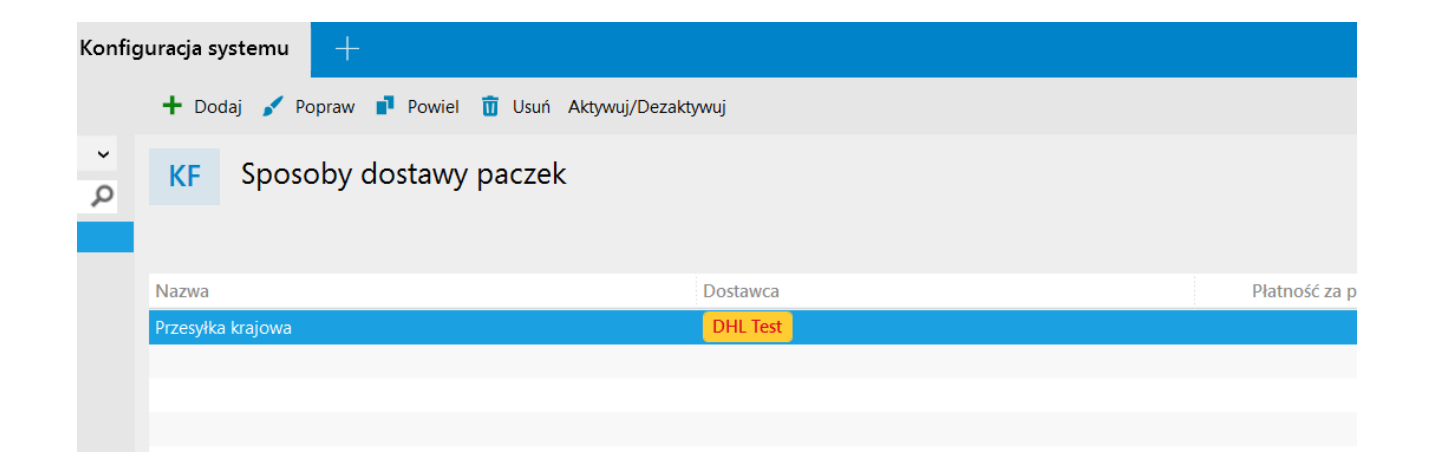

W module **Sposoby dostawy paczek** klikając 2x LPM użytkownik, może skonfigurować swój sposób dostawy paczki, tutaj przykład **Przesyłka krajowa** (DHL Test), natomiast poprzez przycisk **Dodaj** może stworzyć nową np. **DHL International**.

## Konfiguracja sposobów dostawy paczek konta testowego

W tym oknie należy skonfigurować **Sposób dostawy paczki poprzez** wybranie i uzupełnienie wszystkich niezbędnych pól.

| dostawy paczki    |                                                                                         |   |     |   | Ê         |  |  |  |  |
|-------------------|-----------------------------------------------------------------------------------------|---|-----|---|-----------|--|--|--|--|
| 🕂 Dodaj 💉 Popra   | ✓ ZAPISZ × Anuluj                                                                       | ? |     | × |           |  |  |  |  |
| KF Sposoby        | KF Sposób dostawy paczki<br>Sposób w jaki może zostać dostarczona paczka z zamówieniem. |   |     |   |           |  |  |  |  |
|                   | PODSTAWOWE POWIĄZANIA                                                                   |   |     |   |           |  |  |  |  |
|                   |                                                                                         |   |     | ^ | ić za pob |  |  |  |  |
| Przesyłka krajowa | Dostawca: DHL Test                                                                      |   |     |   |           |  |  |  |  |
|                   | Konto: INSERT-TEST                                                                      |   |     |   |           |  |  |  |  |
|                   | Nazwa: Przesyłka krajowa                                                                |   |     |   |           |  |  |  |  |
|                   | Pobranie:                                                                               |   |     |   |           |  |  |  |  |
|                   | Ubezpieczenie:                                                                          |   |     |   |           |  |  |  |  |
|                   | Usługa: Przesyłka krajowa                                                               |   | ~ ( | D |           |  |  |  |  |
|                   | USŁUGI DODATKOWE                                                                        |   |     |   |           |  |  |  |  |
|                   | Doręczenie wieczorne                                                                    |   |     |   |           |  |  |  |  |
|                   | V Doręczenie w sobotę                                                                   |   |     |   |           |  |  |  |  |
|                   | ✓ Nadanie w sobotę                                                                      |   |     |   |           |  |  |  |  |
|                   | Potwierdzenie doręczenia. Dla produktu Pl(International) - Wybór usługi utylizacji      |   |     |   |           |  |  |  |  |
|                   | Odbiór własny                                                                           |   |     |   |           |  |  |  |  |
|                   | Informacja przed doręczeniem     Preawizacja                                            |   |     |   |           |  |  |  |  |
|                   |                                                                                         |   |     |   |           |  |  |  |  |
|                   | PARAMETRY DODATKOWE DHL                                                                 |   |     |   |           |  |  |  |  |
|                   | Uiszcza opłatę: NADAWCA                                                                 |   |     |   |           |  |  |  |  |
|                   | Typ przesyłki: Paczka                                                                   |   |     | • |           |  |  |  |  |
|                   | ADRES NADAWCY                                                                           |   |     |   |           |  |  |  |  |
|                   | Nazwa:                                                                                  |   |     | ~ |           |  |  |  |  |

# Konfiguracja sposobów dostawy paczek konta testowego

Sposób

Przechodząc dalej scrollem w dół należy zwrócić uwagę na sekcję **ADRES NADAWCY**, którą należy wypełnić.

| dostawy paczki             |                        |                            |                                                                        |   |        | Ć        |
|----------------------------|------------------------|----------------------------|------------------------------------------------------------------------|---|--------|----------|
| 🕂 Dodaj 💕 Poprav           | 🗸 ZAPISZ 🗙             | Anuluj                     |                                                                        | ? | ×      |          |
| KF Sposoby                 | KF Spos                | <b>sób c</b><br>o w jaki r | <b>lostawy paczki</b><br>noże zostać dostarczona paczka z zamówieniem. |   |        |          |
| Nazwa<br>Przesyłka krajowa | PODSTAWO<br>Informacja | WE I<br>przed de           | POWIĄZANIĄ                                                             |   | ^      | ść za po |
|                            | PARAMETRY              | DODA                       | TKOWE DHL                                                              |   |        |          |
|                            | Uiszcza opłatę:        | NADAW                      | /CA                                                                    |   | ~      |          |
|                            | Typ przesyłki:         | Paczka                     |                                                                        |   | ~      |          |
|                            | ADRES NAD              | AWCY                       |                                                                        |   |        |          |
| Nazwa:                     |                        |                            |                                                                        |   |        |          |
|                            | Firma:                 |                            |                                                                        |   |        |          |
|                            | lmię:                  |                            |                                                                        |   |        |          |
|                            | Adres:                 | (brak)                     |                                                                        |   |        |          |
|                            | Numer telefonu:        | (bruit)                    |                                                                        |   | -<br>- |          |
|                            | Adres e-mail:          |                            |                                                                        |   | ~      |          |
|                            | POZOSTAŁE              | PARAN                      | NETRY                                                                  |   |        |          |
|                            | Paczka niestanda       | ardowa:                    |                                                                        |   |        |          |
|                            | Format wydruku:        |                            | Etykieta BLP w formacie PDF A4                                         |   | ~      |          |
|                            | Gabaryt paczki:        |                            | Małe pudełko (12 cm x 18 cm x 4 cm)                                    |   | ~      |          |
|                            | Domyślny opis p        | aczki:                     | Produkty                                                               |   |        |          |
|                            |                        |                            |                                                                        |   |        |          |

## Sello<sup>NX</sup>

Możliwość stworzenia własnej integracji kurierskiej z wykorzystaniem NexoSDK

## Tworzenie nowej integracji

Wychodząc naprzeciw naszym użytkownikom oraz partnerom z którymi wspólnie działamy w obrębie architektury Nexo udostępniliśmy możliwość stworzenia własnej aplikacji/pluginu do obsługi kuriera, np. DHL Express. Pełne informacje oraz przykłady znajdują się w naszym NexoSDK oraz na naszej stronie w serwisie GitHub.

### Przykłady rozszerzeń dla InsERT nexo.

Copyright © InsERT S.A. 2024

#### Wymagania

- InsERT nexo PRO
- InsERT <u>nexoSDK</u>
- Visual Studio 2019/2022

#### Budowanie przykładów

Projekty przykładów dostępne w tym folderze należy kompilować za pomocą środowiska Visual Studio 2019/2022.

Po otwarciu przykładu pierwszy raz, należy ustawić odpowiednio ścieżki do nexoSDK zainstalowanego (rozpakowanego) w systemie.

Można tego dokonać wybierająć z menu kontekstowego na projekcie funkcję: Zmień nexo SDK. Wymaga to zainstalowania szablonów dla Visual Studio dla projektów sferycznych, dostarczonych w nexoSDK.

#### Metoda alternatywna:

Ścieżki do SDK można również podmienić w plikach \*.csproj oraz Konfiguracja.xml znajdujących się w każdym z projektów, za pomocą dowolnego edytora tekstu (Notatnik, Notepad++, VSCode).

#### Opisy przykładów

Opisy przykładów znajdują się w folderach z przykładami

### InsERT nexo – Co to jest i skąd pobrać SDK

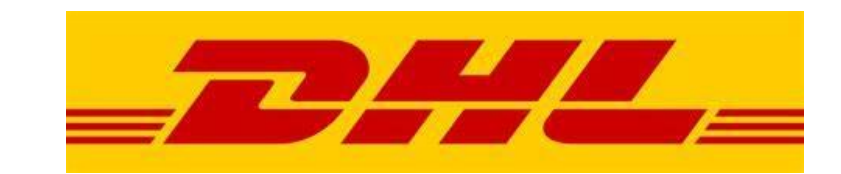

Sello<sup>NX</sup>

## Dziękujemy za uwagę